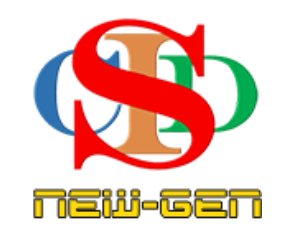

# THE COLLABORATIVE INSTRUCTIONAL DESIGN SYSTEM (CIDS NEW-GEN) SISTEM REKA BENTUK INSTRUKSIONAL KOLABORATIF

# MANUAL PENGGUNA: MODUL 6 – CIPTA REKOD RPH

(Penerangan prosedur merancang pengajaran CIDS NEW-GEN)

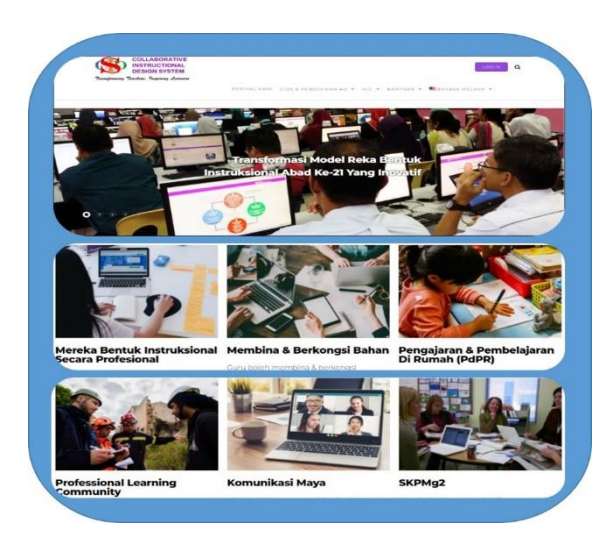

Transforming teachers.....inspiring learners...

Hak Cipta Terpelihara ©Ismail, 2025

# A. CIPTA REKOD – (jika belum dicipta dalam RPT)

Tekan pada setiap simbol info untuk penerangan ringkas tatacara mengisi ruang

MAKLUMAT: Semua item perancangan adalah mengikut keperluan PAK21 & KPM.

- 1. Cipta Rekod eRPH- ringkas
  - Tekan Cipta Rekod Baharu (submenu pintas)

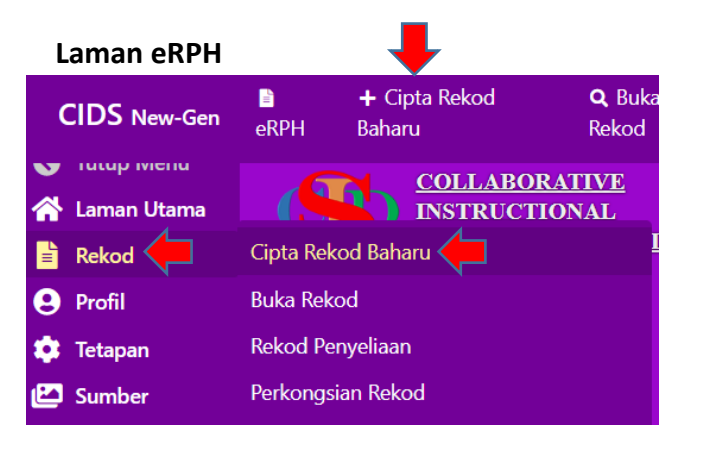

| Nama Rekod               | lsi nama rekod                                                                                                  |                                                 |
|--------------------------|----------------------------------------------------------------------------------------------------|-------------------------------------------------|
| Kategori Institusi       | Sekolah Rendah<br>Tekan dan pilih Kategori Institusi                                                            | Tahun 1 – Tahun 6<br>Pemulihan Khas             |
| Aras Kelas               | Pilih Tahap Kelas<br>Tekan dan pilih Aras Kelas                                                                 | Pendidikan Khas<br>(mengikut aras &<br>jenisnya |
| Kategori Subjek / Bidang | Tekan dan pastikan anda pilih kategori subjek yang betul<br>Tekan di sini untuk merujuk Senarai Kategori Subjek | Buat pilihan yang<br>betul                      |
| Subjek                   | Tekan dan pilih Subjek                                                                                          | ~                                               |

- Tentukan nama rekod
- Pilih Kategori Subjek dan nama Subjek yang betul.
- Untuk pertama kali, tekan pada Senarai Kategori Subjek atau pada menu utama Bantuan - Rujukan: Sukatan & Kategori Subjek untuk melihat subjek-subjek yang kandungannya disediakan dalam sistem.
- Pilih dan isi maklumat yang diperlukan.
- Tanda pada kotak **Perancangan Aktiviti Pengajaran Ringkas** (memenuhi keperluan minimum) sila baca info
- Tekan Cipta Rekod

#### 2. Maklumat Profil pembelajaran

(Untuk kelas bercantum/pembelajaran modular sila rujuk **Manual Pembelajaran Modular**)

- Lengkapkan tahun/sesi pembelajaran
- Lengkapkan tarikh & minggu pembelajaran

#### 3. Penetapan Tarikh & Subjek (baca semua info yang disertakan)

- Pastikan pilih sesi persekolahan yang betul mengikut keadaan:
  - Sama ada sesi pembelajaran merupakan kombinasi tahun: Contoh
     2025/2026 (bermula Feb 2025 akhir Febuari 2026). Secara lalai (default)
     sesi persekolahan secara automatik telah dimasukkan
  - ii. Atau satu sesi pembelajaran merupakan 1 tahun penuh: Contoh: 2025
- Pastikan pilihan kategori & nama subjek yang betul
- Pastikan tarikh instruksional & minggu instruksional yang betul

| Nama Rekod                                   | SEJ1                                                                                                    |  |
|----------------------------------------------|----------------------------------------------------------------------------------------------------|--|
| Institusi                                    | SEKOLAH MENENGAH KEBANGSAAN DEMO                                                                                                    |  |
| Kod Institusi                                | KPMSMK1                                                                                                    |  |
| Daerah, Negeri, Negara                       | Daerah-daerah Malaysia, Negeri-negeri Malaysia, Malaysia                                                                                       |  |
| Nama                                         | Guru 2                                                                                                    |  |
| Emel                                         | cidskpmguru2@test.test                                                                                                    |  |
| Kategori Institusi                           | Sekolah Menengah                                                                                                    |  |
| Aras Kelas                                   | Tingkatan 1                                                                                                    |  |
| Sesi Persekolahan / Akademik<br>🕕            | 2024/2025                                                                                                    |  |
| Kategori Subjek / Bidang                     | Kemanusiaan                                                                                                    |  |
| Subjek                                       | Sejarah Telan di sini untuk menyiuk Sokotan & Kotegori                                                                                         |  |
| Tarikh Perancangan Instruksional<br>Mingguan | Dari 06-01-2025 Hingga 10-01-2025 Tekan untuk mengubah penetapan tarikh mengikut keperluan<br>(Tarikh perlu berada dalam jangka masa 1 minggu) |  |
| Minggu Instruksional                         | Dari v Hingga v Tekan untuk memilih minggu pengajaran.<br>(Kekaikan nombor yang soma jika perancangan pengajaran hanya untuk 1 minggu)         |  |

#### 4. Memilih Maklumat Profil Pembelajaran

#### PENTING

Guru boleh memilih /mencatat pada **objektif dan item-item yang difikirkan sesuai** berbuat demikian mengikut persepsi masing-masing. Abaikan yang lain, jika difikirkan tidak sesuai berdasarkan arahan **SPI/3/1999** dan surat edaran **KPM. 100-1/3/2 JLD 6 (78)** bertarikh **3 MAC**, **2023** 

| PEMBERITAHUAN  TEMA PAK21                 | Tentukan pilihan anda atau Isi<br>Tentukan pilihan anda atau is | Boleh pilih<br>atau<br>tinggalkan                                           | (Opsyenal) Tekan untuk pilih atau isi catatan jika perlu                           |
|-------------------------------------------|-----------------------------------------------------------------|-----------------------------------------------------------------------------|------------------------------------------------------------------------------------|
| Elemen Merentas Kurikulum (EMK)           | Tentukan pilihan anda a <u>tau is</u>                           | kosong                                                                      | Tekan untuk pilih (atau/dan) isi (atau/dan) salin dan tampal kemudian tekan Enter. |
| Tajuk Pembelajaran                        | Tentukan pilihan anda atau isi                                  | Perlu pilil<br>semua                                                        | h ntuk pilih (atau/dan) isi (atau/dan) salin dan tampal kemudian tekan Enter       |
| Standard Kandungan                        | Tentukan pilihan anda atau isi                                  | item<br>mengikut                                                            | ntuk pilih (atau/dan) isi (atau/dan) salin dan tampal kemudian tekan Enter<br>-    |
| Standard Pembelajaran                     | Tentukan pilihan anda atau isi<br>Catat                         |                                                                             | ntuk plilh (atau/dan) isi (atau/dan) salin dan tampal kemudian tekan Enter         |
| Objektif Pembelajaran<br>🕕                | Tambah mengikut                                                 | n dan tampal teks yang<br>yunting tekan 2 kali pad<br>la 🛃 untuk penerimaan | diperlukan.<br>1a teks yang berkaitan.<br>1.                                       |
| Kriteria Kejayaan 🕕                       | Item opsye           - ikut           Tambah                    | lan tampal teks yang<br>nting tekan 2 kali paa<br>☑ untuk penerimaar        | diperlukan.<br>la teks yang berkaitan.<br>1.                                       |
| Tekan Simpan terlebih dahulu sebelum buta | ing-butang lain berfungsi                                       |                                                                             |                                                                                    |
| Simpan Cipta Pembelajaran Modular         | Batal Sunting Rekod Tukar Teta                                  | oan Profil Pembelajaran                                                     | Reset Tetapan Salin Rekod                                                          |

- Pilih kandungan pelajaran yang telah disimpan dalam sistem mengikut DSKP terkini.
- Atau salin dan tampal atau isi maklumat sebagai tambahan jika perlu
- Tekan Tambah atau tekan enter bagi setiap isi yang ditulis
- Lengkapkan semua maklumat yang diperlukan.
- Untuk item Kriteria Kejayaan tinggalkan kosong jika tidak berkaitan.
- Tekan **Simpan** di akhir paparan.
- Sila baca info yang terdapat pada ikon info dan info disebelahan setiap kotak item untuk panduan.

#### 5. Aliran Prosedur Ke Aspek Seterusnya

- Setiap kali ditekan **Simpan** anda akan dibawa ke paparan maklumat untuk meneruskan perancangan.
- Tekan Aspek Seterusnya (contoh: Profil Pelajar) untuk meneruskan perancangan.
- Tekan Simpan.
- Sila baca dan ikut arahan untuk prosedur seterusnya

#### Paparan Untuk Aliran Prosedur Perancangan Instruksional

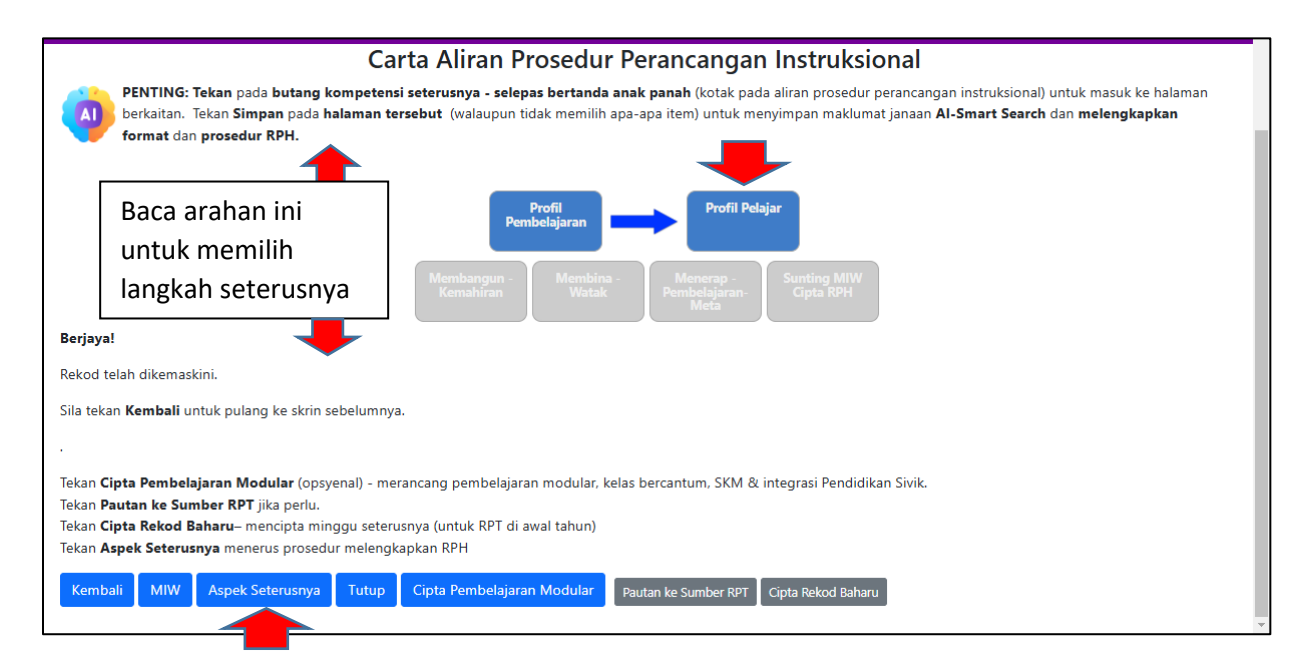

#### 6. Profil Pelajar (Dimensi 1 - Integrasi Pengetahuan)

- a. **Kecerdasan Pelbagai (opsyenal)** Tekan dan buat pilihan isi yang disediakan bagi menggambarkan secara umum kecerdasan yang diperlukan bagi semua kelas-kelas jika perlu.
  - Tekan **Tambah** atau enter bagi setiap pilihan (boleh pilih melebihi satu jika berkaitan).
  - Tekan Simpan

| ih item yang diperlukan sahaja. Item yang tidak dipilih tidak akan dipaparkan di dalam MIW dan RPH. Tekan butang Simpan di akhir halaman (walaup embuat apa-apa pilihan).         a tekan butang Tukar Tetapan untuk pengubasuaian mengikut keperluan (opsyenal)         xcerdasan Pelbagai (opsyenal)         Tentukan pilihan anda atau isi         Tentukan pilihan anda atau isi         Tentukan pilihan anda atau isi | un tidak      |
|----------------------------------------------------------------------------------------------------|---------------|
| ila tekan butang Tukar Tetapan untuk pengubasuaian mengikut keperluan (opsyenal)  ecerdasan Pelbagai (opsyenal) Tentukan pilihan anda atau isi Tentukan pilihan anda atau isi Tentukan pilihan anda atau isi Tentukan pilihan anda atau isi Tentukan pilihan anda atau isi                                                                                                    |               |
| ecerdasan Pelbagai (opsyenal)<br>Tentukan pilihan anda atau isi<br>Tentukan pilihan anda atau isi<br>Tentukan pilihan anda atau isi<br>Tetan untuk pilih atau tulis dan tekan Enter                                                                                                    |               |
| enis Media Pembelajaran Tentukan pilihan anda atau isi Tekan untuk pilih atau tulis dan tekan Enter                                                                                                    |               |
|                                                                                                    |               |
| n<br>Tegrasi Kemahiran Teknologi Maklumat dan Komunikasi (Untuk Sekolah Rendah) Mengaplikasikan kemahiran, mengukuhkan pengetahuan dan menghayat                                                                                                    | i nilai serta |
| etika dalam penggunaan TMK.                                                                                                    | 1             |
|                                                                                                    |               |

#### b. Jenis Media Pembelajaran

- Tekan Jenis Media Pembelajaran untuk memilih media atau boleh ditulis untuk tambah jika media yang diperlu tidak terdapat dalam plihan dan tekan enter
- Secara automatik muncul pilihan untuk Integrasi Media Pengajaran bertujuan untuk mengenalpasti fungsi media tersebut dipilih dalam aktiviti pengajaran nanti. Tekan dan pilih mengikut kesesuaian dan keperluan

<sup>age</sup>O

| Integrasi Media Pembelajaran  Tekon Simpon Jenis Media supaya media yang d | pillih dipoparkan di sini.     |                                                    |
|----------------------------------------------------------------------------|--------------------------------|----------------------------------------------------|
| Klip audio                                                                 | Tentukan pilihan anda atau isi | Tekan untuk pilih atau isi/tampal dan tekan Enter. |
| Simpan Kembali Tukar Tetapa                                                | in î                           |                                                    |

#### Hak Cipta Terpelihara ©Ismail, 2025

- c. Integrasi Kemahiran Teknologi Maklumat dan Komunikasi (Sekolah Rendah)
  - Tekan **tanda** + untuk memilih Kemahiran TMK (untuk sekolah rendah) jika perlu
  - Tinggalkan kosong pada item-item jika tidak perlu
  - Tekan Simpan

| Mengemukakan idea dan maklumat<br>secara kreatif dan inovatif melalui TMK | 1.10 Menganalisa data 🛛 × |  |
|---------------------------------------------------------------------------|---------------------------|--|
| Mencari, mengumpul, memproses dan<br>menggunakan maklumat melalui TMK     | Tentukan pilihan anda     |  |
| Menggunakan Pemikiran Komputasional<br>untuk proses penyelesaian masalah  | Tentukan pilihan anda     |  |
| Mengamalkan sikap bertanggungjawab<br>dan beretika dalam TMK              | Tentukan pilihan anda     |  |

# Paparan Untuk Aliran Prosedur

Tekan Aspek Seterusnya atau kotak selepas tanda anak panah

| Apa perlu saya b                                                                                                    |
|----------------------------------------------------------------------------------------------------|
| Carta Aliran Prosedur Perancangan Instruksional                                                                                                    |
| PENTING: Tekan pada butang kompetensi seterusnya - selepas bertanda anak panah (kotak pada aliran prosedur perancangan instruksional) untuk masuk ke ha<br>berkaitan. Tekan Simpan pada halaman tersebut (walaupun tidak memilih apa-apa item) untuk menyimpan maklumat janaan Al-Smart Search dan melengkapka<br>format dan prosedur RPH. |
|                                                                                                    |
| Profil Pelajar Membangun -<br>Kemahiran                                                                                                    |
| Membina -<br>Watak Pembelajaran-<br>Meta Sunting MIW                                                                                                    |
| Berjaya!                                                                                                    |
| Rekod telah dikemaskini.                                                                                                    |
| Sila tekan <b>Kembali</b> untuk pulang ke skrin sebelumnya.                                                                                                    |
| Atau tekan <b>Aspek Seterusnya</b> untuk aliran prosedur perancangan seterusnya mengikut pilihan <b>butang kompentensi</b> di atas.                                                                                                    |
| Kembali MIW Aspek Seterusnya Tutup                                                                                                    |

# 7. Membangun Kemahiran (Dimensi 2)

- a. Kemahiran Belajar Abad Ke-21
  - Ai Smart-Search telah mencadangkan pemilihan Kompetensi dan Subkompetensi yang sesuai dengan subjek tersebut.

| • | Anda tidak perlu dibuat | apa-apa. Ba | aca arahan <sub>.</sub> | jika anda | ingin me | engubahnya. |
|---|-------------------------|-------------|-------------------------|-----------|----------|-------------|
|---|-------------------------|-------------|-------------------------|-----------|----------|-------------|

| Kemahiran Belajar Abad Ke-21<br>〕                                 | (                                                                       | AI-Smart Search tel<br>sesuai digunakan pac<br>secara manual jika in                                                                                                    | <b>ah mencadangkan Kompetensi &amp; Subl</b><br>la item <b>Kawasan Hijau gelap</b> atau <b>Hijau</b><br>gin memilih item kawasan lain. | <b>competensi</b> yang<br><b>muda.</b> Sila tekan |
|-------------------------------------------------------------------|-------------------------------------------------------------------------|----------------------------------------------------------------------------------------------------|----------------------------------------------------------------------------------------------------|---------------------------------------------------|
|                                                                   | Ha<br>Kan<br>Kan<br>Kan                                                 | <mark>sil kajian tentang pemilihan iter</mark><br>wasan <mark>Hijau gelap</mark> pemilihan Komp<br>wasan Hijau muda pemilihan Komp<br>wasan Kelab <u>u</u> pemilihan Kompeten | n kompetensi pada beberapa subjek adalah seperti<br>etensi yang teratas.<br>setensi pertengahan.<br>si terbawah.                       | berikut:                                          |
| Kreativiti                                                        | Tentukan pilihan anda atau isi                                          |                                                                                                    |                                                                                                    |                                                   |
| Pemikiran kritis                                                  | Meneroka pemikiran untuk menilai secara logik &<br>rasional<br>mpetensi | : ×                                                                                                    | Subkompetensi                                                                                                    | ]                                                 |
| Komunikasi                                                        | Tentukan pilihan anda atau isi                                          |                                                                                                    |                                                                                                    |                                                   |
| Kolaboratif                                                       | Tentukan pilihan anda atau isi                                          |                                                                                                    |                                                                                                    |                                                   |
| rogram Transisi Ke Kerjaya MBK - PP<br>endidikan Khas Sahaja<br>🕽 | (I (Menengah & SMPK Sahaja) -Untuk kelas                                |                                                                                                    |                                                                                                    |                                                   |
| aedah, Teknik, Pendekatan, Strategi                               | Tentukan pilihan anda atau isi                                          | Tekan untuk pilih at                                                                                                    | au tulis dan tekan Enter                                                                                                    |                                                   |
| entaksiran Bilik Darjah (PBD)                                     | K                                                                       | ik tanda + untuk memili                                                                                                    | ih Jenis PBD                                                                                                    | -                                                 |
| Simpan Batal Tukar Tetapan 🤅                                      |                                                                         |                                                                                                    |                                                                                                    |                                                   |

- Tekan tanda + pada item-item yang lain
- Tekan dan pilih mengikut kesesuaian dan keperluan

#### b. Kaedah, Teknik, pendekatan

- Pilih item yang diperlukan
- Tekan dan pilih pernyataan yang diperlukan
- c. Pentaksiran Bilik Darjah (PBD) jika berkaitan tinggalkan kosong jika tidak perlu
  - Tekan **tanda** + untuk pilih item-item yang lain yang diperlukan.
  - Tekan dan pilih pernyataan yang diperlukan
  - Tekan Simpan di akhir laman

### Tekan Aspek Seterusnya atau kotak selepas tanda anak panah

| Menyimpan Kandungan 'Membangun - Kemahiran'                                                                                                    |
|----------------------------------------------------------------------------------------------------|
| Apa perlu saya buat? 🧵                                                                                                    |
| Carta Aliran Prosedur Perancangan Instruksional PENTING: Tekan pada butang kompetensi seterusnya - selepas bertanda anak panah (kotak pada aliran prosedur perancangan instruksional) untuk masuk ke halaman berkaitan. Tekan Simpan pada halaman tersebut (walaupun tidak memilih apa-apa item) untuk menyimpan maklumat janaan Al-Smart Search dan melengkapkan format dan prosedur RPH. |
| Profil Pelajar<br>Pembelajaran                                                                                                    |
| Membangun -<br>Kemahiran Watak Menerap -<br>Watak Sunting MIW<br>Cipta RPH                                                                                                    |
| Berjaya!                                                                                                    |
| Rekod telah dikemaskini.                                                                                                    |
| Sila tekan <b>Kembali</b> untuk pulang ke skrin sebelumnya.                                                                                                    |
| Atau tekan <b>Aspek Seterusnya</b> untuk aliran prosedur perancangan seterusnya mengikut pilihan <b>butang kompentensi</b> di atas.                                                                                                    |
| Kembali MIW Aspek Seterusnya Tutup                                                                                                    |

8. Membina Watak (Dimensi 3 - Kompetensi PAK21) – baca informasi & tonton klip video ringkas

| Pemupukan Nilai Murni & Etika                                               | Tekan u<br>Hasilan<br>diperluk<br>roemilik<br>Kowasa<br>Kawasa | ntuk pilih (datau/dan) isi (atau/dan) salin dan tampal kemudian tekan Enter<br>penyelialian menunjukkan bahawa item dengan kawasan berwaran menunjukkan pemilihan kompetensi yang<br>an dan disyokan antuk dipadankan dengan disipilin/tubjek<br>mana-mana item lain yang berkaitan dengan disipilin/tubjek<br>n <mark>Halau mada</mark> menunjukkan pemilihan Kompetensi yarang teratas bagi setiap Disipilin<br>Malau mada menunjukkan pemilihan Kompetensi yaragi teratas bagi setiap Disipilin<br>Kelabu metan munjukkan pemilihan Kompetensi yaragi teratas bagi setiap Disipilin<br>Kelabu metan menunjukan pemilihan Kompetensi teratawah bagi setiap Disipilin |
|-----------------------------------------------------------------------------|----------------------------------------------------------------|----------------------------------------------------------------------------------------------------|
| Kesedaran (Mindfulness)                                                     | Tentukan pilihan anda atau isi                                 |                                                                                                    |
| Rasa ingin tahu ( <i>Curiosity</i> )                                        | Tentukan pilihan anda atau isi                                 |                                                                                                    |
| Keberanian ( <i>Courage</i> )<br>Daya Ketahanan ( <i>Resilience</i> )<br>Ko | Tentukan pilihan anda atau isi mpetensi anda atau isi          | Subkompetensi                                                                                                    |
| Etika (Ethics)                                                              | Tentukan pilihan anda atau isi                                 |                                                                                                    |
| Kepimpinan (Leadership)                                                     | Tentukan pilihan anda atau isi                                 |                                                                                                    |
| Penerapan Nilai - Sekolahku SEJAHTERA                                       | Seronok ×                                                      | Pilih elemen nilai kehidupan yang sesuai untuk diterapian secara semula jadi kepada murid semasa sesi<br>pengajaran dan pembelajaran (opsyenai)                                                                                                    |
| Simpan Batal Tukar Tetapan 🛈                                                |                                                                |                                                                                                    |

- Ai Smart-Search telah mencadangkan pemilihan Kompetensi dan Subkompetensi yang sesuai dengan subjek tersebut.
- Anda tidak perlu buat apa-apa. Baca arahan jika anda ingin mengubahnya.
- Penerapan Nilai Sekolahku SEJAHTERA pilih elemen-elemen yang sesuai jika perlu. Tinggalkan kosong jika tidak perlu
- Tekan Simpan

#### Tekan Aspek Seterusnya atau kotak selepas tanda anak panah

|                                                              | Profil<br>Pembelajaran Profil Pelajar                                        |
|--------------------------------------------------------------|------------------------------------------------------------------------------|
| Membang<br>Kemahir                                           | un -<br>an Watak Menerap -<br>Pembelajaran-<br>Meta Sunting MIW<br>Cipta RPH |
| <b>Berjaya!</b><br>Rekod telah dikemaskini.                  |                                                                              |
| Sila tekan Kembali untuk pulang ke skrin sebelumnya. Atau te | akan Aspek Seterusnya untuk aliran prosedur perancangan seterusnya           |
| Kembali MIW Aspek Seterusnya Tutup                           |                                                                              |

9. Menerap Pembelajaran-Meta Dimensi 4 (Kompetensi PAK21) – baca informasi & tonton klip video ringkas

|                                                                                             | Langkah 6: Memilh Item Pembelaj             | aran-Meta                                                                                                    | Apa perlu saya buat? 1                                                                                                    |
|---------------------------------------------------------------------------------------------|---------------------------------------------|----------------------------------------------------------------------------------------------------|----------------------------------------------------------------------------------------------------|
| lama Rekod                                                                                  | SEJ1                                        |                                                                                                    |                                                                                                    |
| ilih item yang diperlukan sahaja. Item yan                                                  | g tidak dipilih tidak akan dipaparkan       | di dalam MIW dan RPH.                                                                                                    |                                                                                                    |
| ila tekan butang Tukar Tetapan untuk pen                                                    | gubasuaian mengikut keperluan               |                                                                                                    |                                                                                                    |
| smbelajaran-Meta ( <i>learning how to lec</i>                                               | vn)                                         | Al-Smert Search silan mencadangkan<br>Hani Jagian muda Kansam-kawasen kan sila<br>Hani Jagian tentang pemilihan item kompet<br>Kansara (Kan sela) pemilihan Kanghenin<br>Kansara (Kalaki pemilihan Kanghenin<br>Kansara (Kalaki pemilihan Kanghenin) | n sublampetemi yang sesual digunakan pada <b>Kowasan Hijau gelap</b> ata<br>I telan serum manudi jila ingin digunakan.<br>seni gada beberapa subjek adalah seperti berikut:<br>genatas.<br>Komputas. |
| Metakognisi (Metacognition)                                                                 | Memantau pemahaman & mengur                 | us maklumat. ×                                                                                                    |                                                                                                    |
| Pertumbuhan Penetapan Minda (Growth<br>Mindum)                                              | Tentukan pilihan anda atau isi              |                                                                                                    |                                                                                                    |
| degan Pengajaran                                                                            |                                             | Langkah-I                                                                                                    | langkah mencipta aktiviti pembelajaran dan pengajara                                                                                                    |
| degan Pengajaran                                                                            | Aktiviti                                    | Sila tekan Tukar Tetapan<br>Adegan Pengajaran yan                                                                                                    | untuk menambah, menghapus dan menyusun semula item-item<br>g dipaparkan.                                                                                                    |
| Tukar Tetapan Adegan Pengajaran<br>J<br>Ja tetan Simpan sebelum dan selepas menukar Jetapan |                                             |                                                                                                    |                                                                                                    |
| eruntukan Masa                                                                              | Sila tanda untuk mengisikan Peruntukan Masa | delem Rancangan Pengajaran Harian                                                                                                    |                                                                                                    |

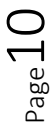

- Ai Smart-Search telah mencadangkan pemilihan Kompetensi dan Subkompetensi yang sesuai dengan subjek tersebut.
- Anda tidak perlu buat apa-apa. Baca arahan jika anda ingin mengubahnya.
- Tekan Simpan

#### Adegan Pengajaran (langkah-langkah pengajaran)

- Ambaikan Itemnya sudah ditetapkan kecuali jika perlu ubahsuai
- Sila baca arahan
- Tekan Simpan

#### 10. Langkah Akhir: Melengkapkan Perancangan - Sunting MIW – Cipta RPH

• Tekan Tekan Sunting MIW - Cipta RPH pada paparan aliran prosedur atau kotak selepas tanda anak panah

| Untuk Rekod Baharu sila teruskan hingga ke aspek yang akhir                                                                                                    |
|----------------------------------------------------------------------------------------------------|
| Profil<br>Pembelajaran Profil Pelajar                                                                                                    |
| Membangun -<br>Kemahiran Watak Menerap -<br>Watak Sunting MIW<br>Cipta RPH                                                                                                    |
| Berjaya!                                                                                                    |
| Rekod telah dikemaskini.                                                                                                    |
| Sila tekan Kembali untuk pulang ke skrin sebelumnya.<br>Atau tekan pada <b>Sunting MIW &amp; Cipta RPH</b> untuk prosedur yang seterusnya.<br>Kembali Sunting MIW & Cipta RPH |

• Akan muncul paparan **MIW – Multiple Integration Worksheet** (Lembaran Integrasi Pelbagai – Koleksi pemilihan item-item perancangan untuk satu minggu perancangan).

Page11

Paparan MIW (sebahagian paparan maklumat)

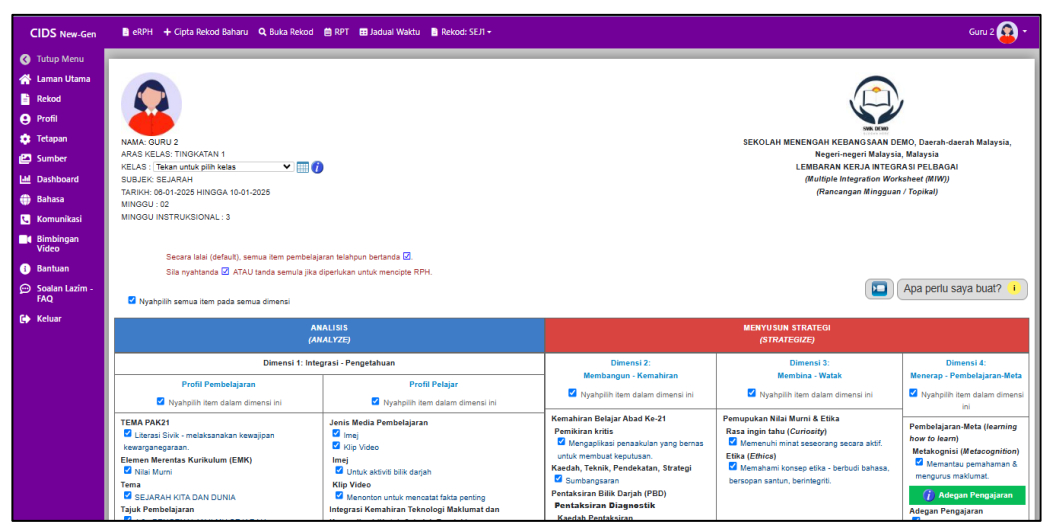

11. Menyunting MIW

• Boleh sunting MIW (jika perlu) yang sedang dibuka untuk menambah item & kandungannya pada setiap dimensi)

#### Terdapat 3 cara mudah untuk sunting MIW

- Tekan pada nama rekod pada menu di atas (Contoh: Rekod SN1 Tekan dan pilih Dimensi yang tertentu)
- Tekan **dimensi & subdimensi** tertentu (Contoh: Profil Pembelajaran, Dimensi 2: Membangun Kemahiran)

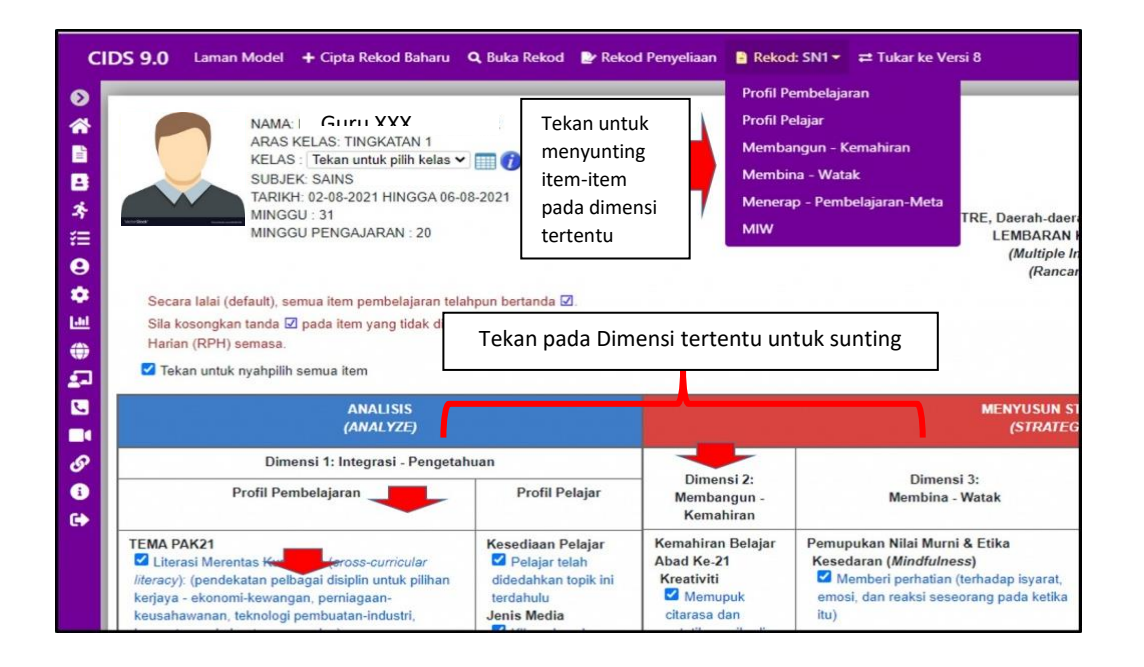

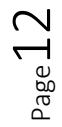

#### **B. MENCIPTA RPH**

• Tekan pada ikon jadual & pilih dan tekan jadual masa yang diperlukan

| Waktu Inst        | ruksioi   | nal                        |                              |                                   |                                  |          |          |          |          |          |           |          |           |          |          |         |
|-------------------|-----------|----------------------------|------------------------------|-----------------------------------|----------------------------------|----------|----------|----------|----------|----------|-----------|----------|-----------|----------|----------|---------|
| da ruang jadual u | intuk pen | etapan w                   | aktu inst                    | ruksional                         | Ruangj                           | adual ya | ng berwa | ima men  | unjukkan | pemiliha | in aras k | elas dan | subjek ya | ang sepa | dan deng | gan MIW |
|                   | 7:15 AM   | 7:45 AM                    | 8:15 AM                      | 8:45 AM                           | 9:15 AM                          | 9:45 AM  | 10:15 AM | 10:45 AM | 11:15 AM | 11:45 AM | 12:15 PM  | 12:45 PM | 1:15 PM   | 1:45 PM  | 2:15 PM  | 2:45 PM |
| Isnin             |           |                            | -                            |                                   |                                  |          |          |          |          |          |           |          |           |          |          |         |
| Selasa            |           | -                          |                              | Sa<br>(D)<br>1 AJ<br>9:00<br>9:30 | ins<br>LP)<br>pha<br>AM -<br>DAM |          |          |          |          |          |           |          |           |          |          |         |
| Rabu              |           | Sej<br>1 A<br>8:00<br>8:31 | arah<br>Ipha<br>AM -<br>D AM |                                   |                                  |          |          |          |          |          |           |          |           |          |          |         |
| Khamis            |           |                            |                              |                                   |                                  |          |          |          |          |          |           |          |           |          |          |         |
| Jumaat            |           |                            |                              |                                   |                                  |          |          |          |          |          |           |          |           |          |          |         |

- Tanda (*tick*) **item perancangan pada MIW** yang diperlukan untuk membentuk RPH pada hari /waktu berkaitan
- Sila baca arahan /info/ klip video ringkas untuk memilih opsyen-opsyen yang ada
- Setelah lengkap tekan Cipta RPH pada butang akhir laman

| ARAK GURU 2<br>ARAK SURKATAN 1<br>KELAS : Trekan untuk plih kelas v<br>BUBJK: SEJARAH<br>TARIK: 0-00-12025 HINGGA 10-01-2025<br>MINGGU INSTRUKSIONAL : 3<br>Sica ryahtanda ? ATAU tanda semubela<br>Sila nyahtanda ? ATAU tanda semubela jika | aran telahpun berlanda 🗹.<br>diperlukan untuk mencipte RPH.                                                                                                    | SEKOLAH MENENGAH KEBAG SAN DEMO, Daerah-daerah Malay<br>Negeri-negeri Malaysia, Malaysia<br>LEMBARAN KERJA NITEGRASI PELBAGAI<br>(Multipel Integrasion Worksheet (MIM))<br>(Rancangan Mingguan / Topikal)                               |                                                                                                    |                                                                                                    |  |
|----------------------------------------------------------------------------------------------------|----------------------------------------------------------------------------------------------------|----------------------------------------------------------------------------------------------------|----------------------------------------------------------------------------------------------------|----------------------------------------------------------------------------------------------------|--|
| A<br>(A                                                                                                    | NALISIS<br>NALYZE)                                                                                                    |                                                                                                    | MENYUSUN STRATEGI<br>(STRATEGIZE)                                                                                                    |                                                                                                    |  |
| Dimensi 1: Inte                                                                                                    | grasi - Pengetahuan                                                                                                    | Dimensi 2:                                                                                                    | Dimensi 3:                                                                                                    | Dimensi 4:                                                                                                    |  |
| Profil Pembelajaran Vahpilih item dalam dimensi ini                                                                                                    | Profil Pelajar<br>Nyahpilih item dalam dimensi ini                                                                                                    | Membangun - Kemahiran Nyahpilih item dalam dimensi ini                                                                                                    | Membina - Watak Nyahpilih item dalam dimensi ini                                                                                                    | Menerap - Pembelajaran-Meta Nyahpilih item dalam dimensi ini                                                                                                    |  |
| TEMA PAK21<br>Literasi Sirik - melaksanakan kewajipan<br>kewarganegaraan.<br>Elemen Merentas Kurikulum (EMK)<br>Siriki Murni<br>Tema<br>Sizikarah KITA DAN DUNIA<br>Tajuk Pembelajaran                                                        | Jenis Media Pembelajaran<br>ikip Video<br>Imej<br>i Mip Video<br>imej<br>i Untuk aktiviti bilik darjah<br>Klip Video<br>Menoton untuk mencatat fakta penting<br>Integrasi Kemahiran Teknologi Maklumat dan | Kemahiran Belajar Abad Ke-21<br>Pemikiran Kritis<br>Pemikiran Kritis<br>Mengapilkasi penakulan yang bernas<br>untuk membuat keputusan<br>Sumbangsaran<br>Pentaksiran Bilik Darjah (PBD)<br>Pentaksiran Diagnestik<br>Kaedah Pentaksiran | Pemupukan Nilai Murri & Etika<br>Rasa ingin tahu (Curriosity)<br>I Memeruhi minat seseorang secara aktif.<br>Etika (Ethica)<br>I Memahami konsep etika - berbudi bahasa,<br>bersopan santun, berintegrifi. | Pembelajaran-Meta (learning<br>how to learn)<br>Metakognisi (Metacognition)<br>di Memantau pemahaman &<br>mengurus maklumat.<br>(j) Adepan Pengajaran<br>Adegan Pengajaran |  |

• Tekan Cipta RPH pada barisan menu di bawah

| eRPH + Cipta Rekod Bah     tajuk Pembelajaran     10.1 PENGENALAN ILMU SI     Standard Kandungan     I.1.1 Pengenalan ilmu Sejarat     Standard Pembelajaran     K.1.3 Menjelaskan kepentingan seha     Olyktif Pembelajaran     Menjelaskan kepentingan me     kehidupan | aru Q Buka Rekod<br>EJARAH<br>Ingan menghargai masa<br>rian. | RPT B Jad<br>Integrasi Kem<br>Komunikasi (L<br>Mengemukak<br>inovatif melal<br>2 1.10 Meng | ual Waktu 🔋 Rekod: SEJI +<br>ahiran Teknologi Maklumat dan<br>Intuk Sekolah Rendah)<br>an idea dan maklumat secara kreatif dan<br>ui TMK<br>analisa data | Kaedah Pentaksiran<br>Pentaksiran Secara Pemerhatian<br>Jenis Aktiviti Pentaksiran<br>Kaedah Pentaksiran Secara<br>Pemerhatian<br>Remahiran manipulatif |        |            | Guru 2 😥<br>Adegan Pengajaran<br>🗹 Aktivnii |
|----------------------------------------------------------------------------------------------------|--------------------------------------------------------------|--------------------------------------------------------------------------------------------|----------------------------------------------------------------------------------------------------|----------------------------------------------------------------------------------------------------|--------|------------|---------------------------------------------|
|                                                                                                    |                                                              |                                                                                            |                                                                                                    |                                                                                                    |        |            |                                             |
|                                                                                                    |                                                              |                                                                                            |                                                                                                    | Penyeliaan                                                                                                    |        |            | .pa perlu saya buat? 🧵                      |
|                                                                                                    |                                                              |                                                                                            | Hanta<br>Klik untuk menghanta                                                                                                    | r Untuk Pengesahan<br>ar MIW dan RPH yang telah lengkap                                                                                                 |        |            |                                             |
| Pengesahan Pentadbir                                                                                                    |                                                              |                                                                                            |                                                                                                    |                                                                                                    |        |            |                                             |
| Nama                                                                                                    | Jawatan                                                      |                                                                                            | Catatan - Ruang Sumber                                                                                                    |                                                                                                    | Tarikh | Pengesahan |                                             |
|                                                                                                    |                                                              |                                                                                            |                                                                                                    |                                                                                                    |        |            |                                             |
|                                                                                                    |                                                              |                                                                                            |                                                                                                    |                                                                                                    |        |            |                                             |
|                                                                                                    |                                                              |                                                                                            |                                                                                                    |                                                                                                    |        |            |                                             |
| •                                                                                                    |                                                              |                                                                                            |                                                                                                    |                                                                                                    |        |            | міw                                         |
| autan ke Sumber Maklumat                                                                                                    | Cipta RPH Ceta                                               | k/Simpan PDF                                                                               | Ke Laman Utama RPT                                                                                                    |                                                                                                    |        |            |                                             |

#### Paparan RPH - item yang telah dipilih

| NAMA: DR. HJ. ISMAIL MD. ZAIN P.M.P.<br>ARAS KELAS: TINGKATAN 5<br>KELAS: TING 5 MAWAR<br>JUMLAH PELAJAR: 15<br>KEHADIRAN PELAJAR:<br>SUBJEK: MENSERVIS AUTOMOBIL<br>MINGGU INSTRUKSIONAL: 34<br>TARIKH: [01-12-2022 ]]<br>MASA: 0:00 AM HINGGA (0:30 AM Waktu instruks | NAMA: UK. HJ. ISWALU MU. CAIN F.M.P. HELP CENTRE, Daerah-daerah Malaysia, Megeri-negeri Malaysia, Malaysia Malaysia Mala |                                                                                                    |                                                                                                    |                               |                                                                                                    |  |  |  |  |
|----------------------------------------------------------------------------------------------------|----------------------------------------------------------------------------------------------------|----------------------------------------------------------------------------------------------------|----------------------------------------------------------------------------------------------------|-------------------------------|----------------------------------------------------------------------------------------------------|--|--|--|--|
| MASA: HINGGA Waktu inst<br>MASA: HINGGA Waktu inst                                                                                                    | ruksional kedua ji<br>ruksional ketiga ji                                                                                                    | Gabungan masa I                                                                                              | RPH (jika berkaitan)                                                                                                    |                               | 🕞 Apa perlu sava buat? 👔                                                                                                    |  |  |  |  |
| ANALISIS<br>(ANALYZE)                                                                                                    |                                                                                                    |                                                                                                    | MENYUSUN STRAT<br>(STRATEGIZE)                                                                                                    | EGI                           |                                                                                                    |  |  |  |  |
| Dimensi 1: Integrasi - Pengetahuan                                                                                                    |                                                                                                    | Dimensi 2:                                                                                                   | Dimensi 3:                                                                                                    |                               | Dimensi 4:                                                                                                    |  |  |  |  |
| Profil Pembelajaran                                                                                                    | Profil Pelajar                                                                                                    | Membangun - Kemahiran                                                                                        | Membina - Watak                                                                                                    |                               | Menerap - Pembelajaran-Meta                                                                                                    |  |  |  |  |
| TEMA PAK21<br>Pemikiran Sistem (masalah – sebagai sebahagian<br>darjagaa sistem dinamik, dari perspekti sistem moden)<br>Elemen Merentas Kurikulum (EMK)<br>Sains & Teknologi                                                                                           | Kecerdasan<br>Pelbagai<br>Logik-<br>Matematik<br>Jenis Media                                                                                                    | Kemahiran Belajar Abad Ke-21<br>Komunikasi<br>COM2: Menyatakan idea atau mesej<br>(dengan jelas dan ringkas) | Pemupukan Nilai Murni & Etika<br>Keberanian (Courage)<br>Meneruskan matlamat, kehendak, cita-cita (walaupur<br>sosial, kewangan, fizikal, atau emosi terhadap diri se | n mempunyai risiko<br>Indiri) | Pembelajaran-Meta<br>Metakognisi (Metacognition)<br>Merenungimembuat refleksi (terhadap proses,<br>pencapaian, pembelajaran atau identity)<br>Pertumbuhan Penetapan Minda (Growth |  |  |  |  |

#### C. MELAKSANAKAN AKTIVITI INSTRUKSIONAL

1. Skrol ke bahagian Melaksana – Aktiviti Perancangan Instruksional- untuk mengisi aktiviti RPH mengikut keperluan sendiri.

- Catat aktiviti pengajaran
- Boleh guna AI Smart Search untuk bantuan (opsyenal)

- Boleh diteruskan ke Bahagian Penilaian (opsyenal)
  - Ruang Sisipan bahan penilaian
  - o Laporan PBD
  - o Impak pembelajaran
  - o Refleksi
- Boleh juga disisip bahan sumber digital jika perlu (opsyenal) sila baca informasi
- Boleh guna **AI Smart Search** untuk bantuan (*opsyenal*) untuk pilih bahan digital sila baca informasi

|                                         |                                                                              | MELAKSANA<br>(IMPLEMENT)                                                                                                    | Papa perlu saya buat? 🧯                                           |
|-----------------------------------------|------------------------------------------------------------------------------|----------------------------------------------------------------------------------------------------|-------------------------------------------------------------------|
|                                         |                                                                              | AKTIVITI PERANCANGAN INSTRUKSIONAL<br>(Aktiviti Pengajaran & Pembelajaran)                                                                                                    |                                                                   |
| Adegan<br>Pengajaran                    | Pemudahcaraan & Pelibatan Pelajar<br>()                                      | Item Perancangan RPH Ini                                                                                                    | Catatan - Ruang Sumber                                            |
| Aktiviti<br>Minit<br>Al-Smart<br>Search | Edit View Insert Format Table<br>B I 및 A ✓ Z ✓ ▷ ▷ Ø<br>IΞ ✓ IΞ ✓ ···        | TEMA PAK21 Literasi Sivik - melaksanakan kewajipan kewarganegaraan.     Elemen Merentas Kurikulum (EMK) Nilai Murni Jenis Media Pembelajaran Imej Kiip Video Imej Untuk aktiviti bilk darjah Kiip Video Menonton untuk menostat fakta penting Integrasi Kemahiran Teknologi Maklumat dan Komunikasi (Untuk Sekolah Rendah) Mengemukakan idea dan maklumat secara kreatif dan inovatif melalui TMK 1.10 Menganalisa data | Edit View Insert Format Table<br>B I U A ∨ A ∨ D D P<br>⋮≣ ∨ ⋮≣ ∨ |
|                                         | , p //                                                                       | Kemahiran Belajar Abad Ke-21<br>Pemikiran kritis                                                                                                    | , p //                                                            |
| Sedia Untu<br>Pautan ke Sur             | k Dibimbing & Dinilai<br>nber Maklumat Simpan RPH Hapus RPH Cetak/Simpan PDF | Ke Laman Utama RPT SK@S                                                                                                    | MIW 1 Alpha                                                       |

#### 2. Ruang sisipan Bahan Digital (opsyenal)

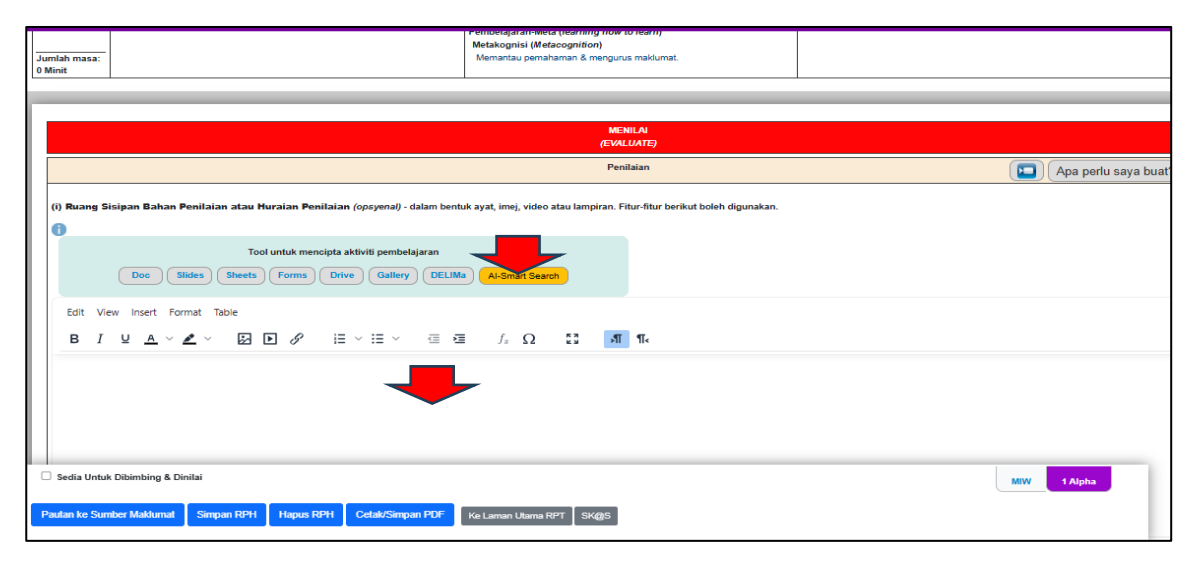

 ${}^{\text{page}}15$ 

3. Ruang laporan PBD, Impak Pembelajaran, Refleksi (opsyenal)

| Objektif                                                            | Tahap Penguasaan                                                                                                    | Bilangan Pelajar                           | Peratusan       | Punca Permasalahan                  | Intervensi Guru/Tenaga Pengajar/Institusi |       |
|---------------------------------------------------------------------|----------------------------------------------------------------------------------------------------|--------------------------------------------|-----------------|-------------------------------------|-------------------------------------------|-------|
| Tentukan pilihan 🚽<br>anda                                          | Tentukan pilihan anda 🗸                                                                                                    |                                            | 0%              | Tentukan pilihan                    | Tentukan pilihan                          | Ta    |
|                                                                     |                                                                                                    |                                            | 1               | Impak Pembelajaran Refleksi kendiri | Apa perlu say                             | ya bu |
| Jumlah Pelajar: 20 Kehadi                                           | ran Pelajar: <u>Sila kemaskini kehadiran pela</u>                                                                                                    | iar.                                       |                 |                                     |                                           |       |
| (ii) Refleksi - dalam bentuk :                                      | s:<br>ayat, imej, video <b>Atau</b> lampiran pada ruar                                                                                                    | ng di bawah ini. Fitur-fif                 | ur berikut bole | h digunakan.                        |                                           |       |
| 0                                                                   |                                                                                                    |                                            |                 |                                     |                                           |       |
| Doc SI                                                              | Tool untuk mencipta aktiviti<br>ides Sheets Forms Drive                                                                                                    | Gallery DELIMa                             | Al-Smart Sea    | rch                                 |                                           |       |
| Doc     SI       Edit     View     Insert       B     I     Y     A | Tool untuk mencipta aktiviti<br>ides Sheets Forms Drive<br>mat Table<br>$\checkmark$ $\sim$ $\bowtie$ $\blacktriangleright$ $\checkmark$ $\stackrel{:}{\longrightarrow}$ $\checkmark$ $\stackrel{:}{\longrightarrow}$ | pembelajaran<br>Gallery DELIMa<br>Ξ ∨ Œ 5≣ | Al-Smart Sea    | ел<br>13 <u>л</u> 17.               |                                           |       |

- Setelah lengkap Tekan Simpan RPH
- Tanda pada Sedia Untuk Dibimbing & Dinilai di akhir laman RPH untuk tujuan notifikasi pada pihak pemantau/pentadbir/penilai
- MIW dan senarai RPH yang dibina diletakkan pada helaian akhir RPH

|   |                              |            |           |              |       | Penyeliaan              |        | Apa perlu saya buat |
|---|------------------------------|------------|-----------|--------------|-------|-------------------------|--------|---------------------|
|   | Pengesahan Pentadbir         |            |           |              |       |                         |        |                     |
|   | Nama                         | Jawatan    |           | Catatan      | Ruang | Sumber                  | Tarikh | Pengesahan          |
|   |                              |            |           |              |       |                         |        |                     |
| Ľ |                              |            |           |              | _     |                         |        |                     |
|   |                              |            |           |              |       |                         |        |                     |
| L |                              |            |           |              |       |                         |        |                     |
| C | Sedia Untuk Dibimbing & Dini | lai        |           |              |       |                         |        | MIW 1 Alpha         |
| P | autan ke Sumber Maklumat     | Simpan RPH | Hapus RPH | Cetak/Simpan | PDF   | Ke Laman Utama RPT SK@S |        |                     |

**CATATAN** – Strategi /cara merancangan aktiviti instruksional (*cara menulis RPH*) – terpulang pada setiap pengguna mengikut kreativiti dan budaya kerja masing-masing atau ketetapan yang dibuat oleh pihak yang berwajib.

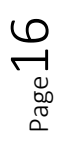

4. Tekan Hantar Untuk Pengesahan untuk pentadbir melihat dan mengesah perancangan pembelajaran

|   |                                                                                 |         | Penyeliaan | (      | Apa perlu saya buat? 🧵 |  |  |  |  |  |
|---|---------------------------------------------------------------------------------|---------|------------|--------|------------------------|--|--|--|--|--|
|   | Hantar Untuk Pengesahan<br>Klik untuk menghantar MIW dan RPH yang telah lengkap |         |            |        |                        |  |  |  |  |  |
|   | Pengesahan Pentadb                                                              | ir      |            |        |                        |  |  |  |  |  |
|   | Nama                                                                            | Jawatan | Catatan    | Tarikh | Pengesahan             |  |  |  |  |  |
| L |                                                                                 |         |            |        |                        |  |  |  |  |  |

- D. Mencipta RPH pada kelas yang lain (jika lebih pada satu kelas dan aktiviti pembelajarannya sama)
  - Tekan Sunting RPH pada menu akhir laman
  - Pilih kelas lain
  - Ubahsuai aktiviti Pembelajaran jika perlu
  - Tekan Salin pada menu akhir laman
  - Nama kelas akan ditambah

| мім | Tahun 1 Kemboja | Tahun 1 Kenanga |
|-----|-----------------|-----------------|
|     |                 |                 |
|     |                 |                 |

- E. Mencipta RPH seterusnya pada kelas yang sama pada sepanjang mingggu perancangan (proses sama seperti mencipta RPH yang pertama)
  - Tekan pada MIW
  - Tentukan hari/waktu pada Jadual Waktu Instruksional
  - Pilih item-item yang diperlukan
  - Tekan Cipta RPH
  - Isi Aktiviti pembelajaran
  - Tekan Simpan RPH
  - RPH kedua dikumpulkan pada nama kelas yang dicipta
  - Ulangi proses jika diperlukan

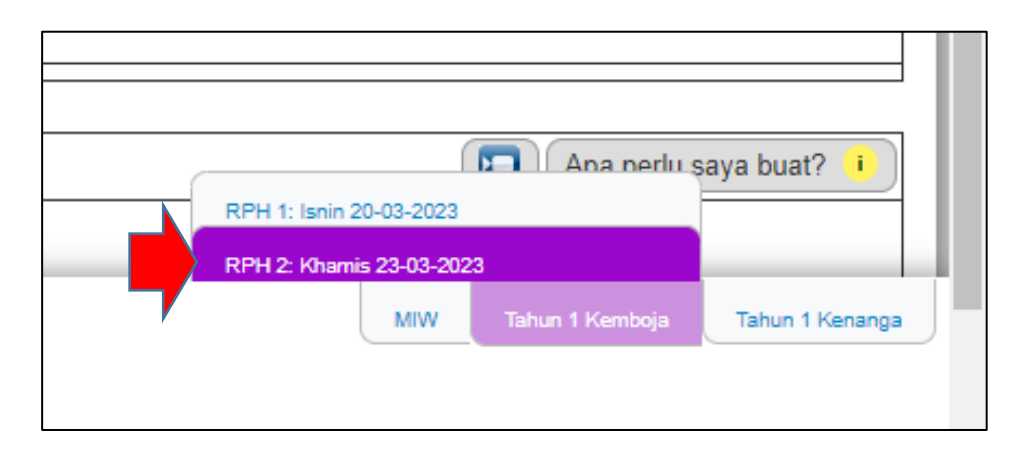

1. Senarai RPH yang dikumpulkan pada kelas-kelas terlibat

- 2. Fitur-fitur berkaitan Rekod RPH (opsyenal)
  - Boleh cetak hard copy
  - Boleh disalin ke kelas lain (jika lebih satu kelas subjek & level kelas sama)
  - Boleh disunting
  - Boleh dikongsi dengan rakan
  - Boleh dihapus

Sila rujuk informasi

#### F. SENARAI REKOD YANG TELAH DICIPTA

Rekod-rekod yang telah dicipta akan disenaraikan. Untuk melihatnya:

• Pada lama Perancangan Utama (eRP) tekan Rekod – Buka Rekod

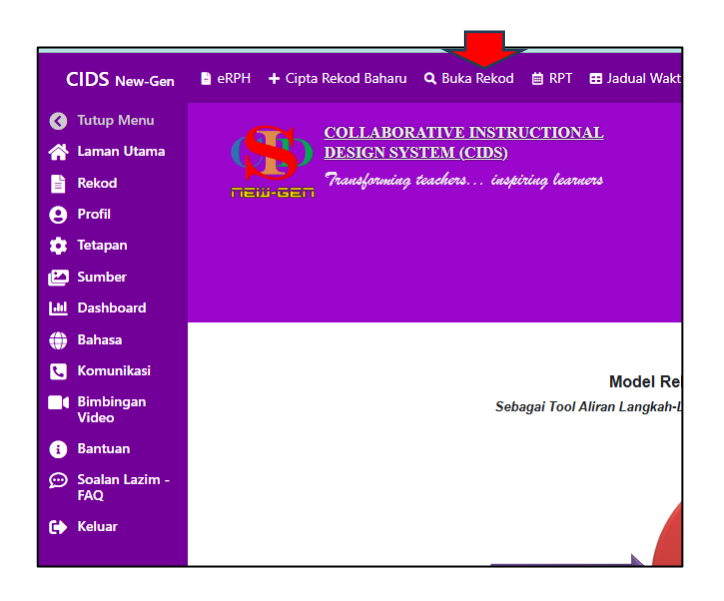

- Tersenarai semua rekod yang dicipta
- Pilih dan tekan **Buka** untuk buka rekod / sunting rekod

| No. | Minggu                                                    | Maklumat                                                                                                    | Subjek                                                                            | Kelas & Tarikh Hantar Terakhir                                                                                                    | Tarikh & Waktu Instruksional                                                                                                    | <b>Tindakan</b><br>Tekan pada item berikut mengikut<br>fungsinya untuk tindakan salah satu<br>rekod tersenarai. |
|-----|-----------------------------------------------------------|----------------------------------------------------------------------------------------------------|-----------------------------------------------------------------------------------|----------------------------------------------------------------------------------------------------|----------------------------------------------------------------------------------------------------|----------------------------------------------------------------------------------------------------|
| 1   | Minggu<br>Kalendar<br>01<br>Minggu<br>Instruksional<br>39 | PENDIDIKAN MORAL<br>TING. 3 M39<br>Disahan oleh:<br>1. ANNI BINT BARR (Guru<br>Kanan Mata Pelajaran) 06-01-<br>2025 07:07 PM | Pendidikan Moral<br>Tingkatan 3<br>Jumlah kereluruhan RPH<br>dihantar: 4          | MIW @ 03-01-2025<br>P. MORAL 3J/3P/3T (Jumlah RPH 2)<br>RPH 1 @ 03-01-2025<br>RPH 2 @ 03-01-2025<br>P. MORAL 3 DIAMOND (Jumlah RPH 2)<br>RPH 1 @ 03-01-2025<br>RPH 2 @ 03-01-2025                                                                                                    | 30-12-2024 — 03-01-2025<br>Selasa 31-12-2024 : 7:30 AM-8:00 AM,<br>8:00 AM-8:30 AM<br>Khamis 02-01-2025 : 7:30 AM-8:00 AM,<br>8:00 AM-8:30 AM<br>Isnin 30-12-2024 : 9:00 AM-9:30 AM,<br>9:30 AM-10:2025 : 9:00 AM-9:30 AM,<br>9:30 AM-10:2025 : 9:00 AM-9:30 AM,                                                                                                    | Buka<br>Salin<br>Kongsi<br>Cetak/Simpan PDF<br>Hapus                                                            |
| 2   | Minggu<br>Kalendar<br>01<br>Minggu<br>Instruksional<br>39 | PSV TING 5 M39<br>Disabian olah:<br>1. AlNI BINTI BAKRI (Guru<br>Kanan Mata Pelagiran) 06-01-<br>2025 07:07 PM               | Pendidikan Seni<br>Visual<br>Tingkatan 5<br>Jumlah keseluruhan RPH<br>dihantar: 4 | MIW         Image: Organ state state sta | 30-12-2024 — 03-01-2025           Selasa 31-12-2024 : 11:00 AM-11:30 AM,           11:30 AM-12:00 PM, 12:00 PM-12:30 PM,           Khamis 02-01-2025 : 12:00 PM-12:30 PM,           12:30 PM.1:00 PM, 1:00 PM-12:30 PM,           12:30 PM.1:00 PM, 1:00 PM-13:00 PM,           12:30 PM.2:00 AM, 3:00 AM-3:00 AM,           8:30 AM-9:00 AM, 3:00 AM-9:30 AM,           3:00 AM-8:30 AM, 8:30 AM-9:00 AM | Buka<br>Salin<br>Kongsi<br>Cetak/Simpan PDF<br>Hapus                                                            |
| 3   | Minggu<br>Kalendar<br>01                                  | PJPK TING, 5 M39<br>Disahkan oleh:<br>1. AINI BINTI BAKRI (Guru<br>Kanan Mata Pelajaran) 06-01-<br>2025 07:07 PM             | Pendidikan Jasmani<br>dan Pendidikan<br>Kesihatan<br>Tingkatan 5                  | MIW Ø 03-01-2025<br>PJPK TING, 5 5J/5P/5T (umilah RPH: 2)<br>RPH 1 Ø 03-01-2025<br>RPH 2 Ø 03-01-2025                                                                                                    | 30-12-2024 — 03-01-2025<br>Isnin 30-12-2024 : 1:00 PM-1:30 PM, -<br>Selasa 31-12-2024 : 9:00 AM-9:30 AM,<br>9:30 AM-10:00 AM. 10:00 AM-10:30 AM                                                                                                    | Buka<br>Salin<br>Kongsi<br>Cetak/Simpan PDF<br>Hapus                                                            |

# RUMUSAN

- Cipta Rekod Baharu
- Pilih maklumat daripada 4 dimensi pembelajaran
- Ikut arahan carta aliran prosedur perancangan
- Pengguna boleh memilih langkah-langkah aliran yang sesuai ringkas atau lengkap
- Maklumat dipilih/tulis untuk 1 minggu pengajaran disimpan dalam Lembaran Analisis Integrasi Pelbagai (*Multiple Integration Worksheet MIW*)
- Cipta RPH daripada MIW
- Tulis/isi aktiviti pengajaran
- Tekan Sedia dibimbing & dinilai
- Hantar untuk pengesahan
- Tekan Salin RPH dan ubahsuai untuk RPH seterusnya pada kelas yang lain
- Ulangi cipta RPH bagi RPH yang kedua untuk kelas yang sama
- Tekan Buka Rekod untuk melihat senarai rekod yang telah dicipta